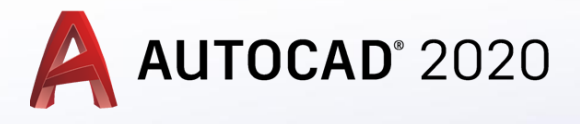

AutoCad Programında daha karışık katı modellerin oluşturmasında:

- Katı modelin düzlemleri arasında geçiş
- Ucs ve Dynamic ucs kullanımını,

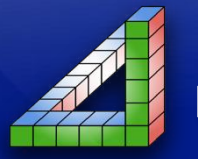

Ahmet SAN Karamürsel 2020

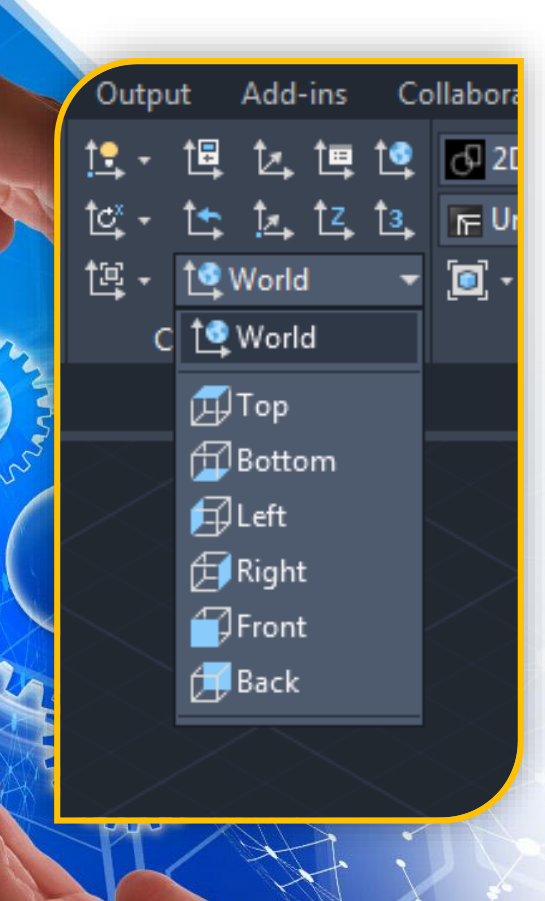

Teknik Resim çizimlerinde üç bakış açısı vardır (Ön, Üst ve Solyan) perspektif çizimlerinde farklı düzlemlere (Modelin Farklı yüzlerine) çizim yapabilmek için F5 Tuşu kullanılmaktaydı.

Katı model oluşturmada ise bu işlem araç çubuğunda bulunan World komutu alt seçenekleri ile yapılmatadır

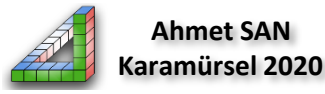

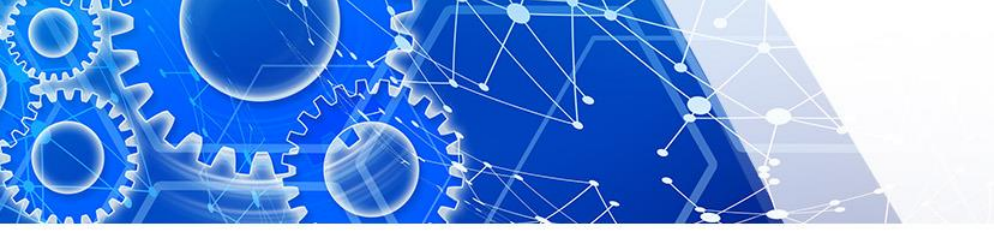

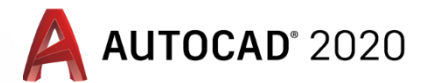

# Katı Modellemede Bakış Yönü Değişirme

World butonuna basıldığında alt seçenekler olarak sırasıyla üst, alt, sol, sağ, ön, arka seçenekleri içerisinden hangi yüzeye çizim yapılacaksa seçilip o yüzeye çizim yapılır ve katı modele son hali verilir

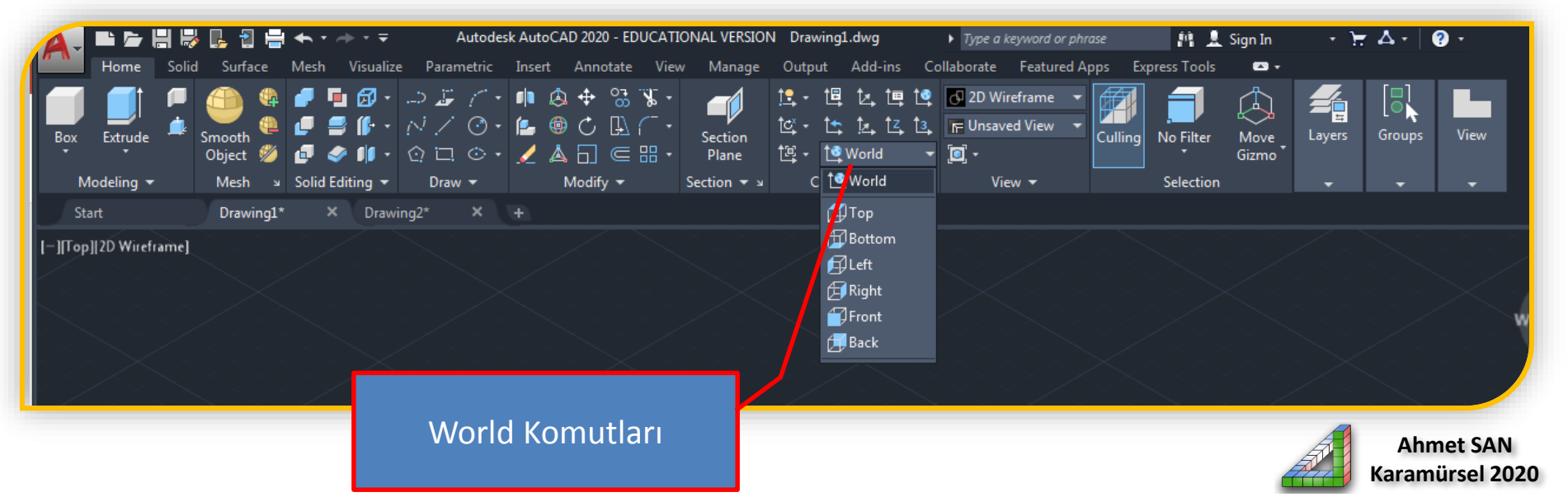

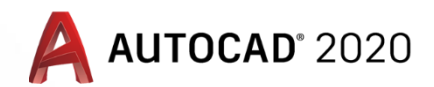

# Katı Modellemede Bakış Yönü Değişirme

**Top yada Buttom seçilerek :** Katı modelin üst yada alt yüzeyine işlem yapmak için çizim yapabilirir (Top ve Buttom arasındaki fark Z ekseninin yönüdür

Left yada Right seçilerek : Katı modelin sol yada Sağ yüzeyine işlem yapmak için çizim yapabilirir (Legt ve Right arasındaki fark Z ekseninin yönüdür

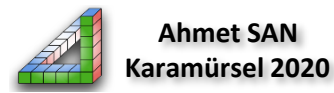

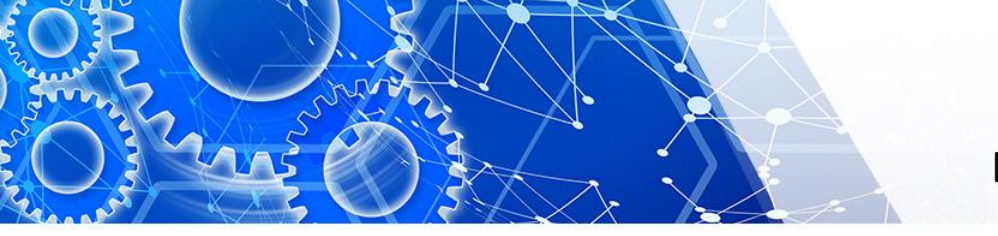

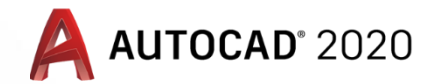

# Katı Modellemede Bakış Yönü Değişirme

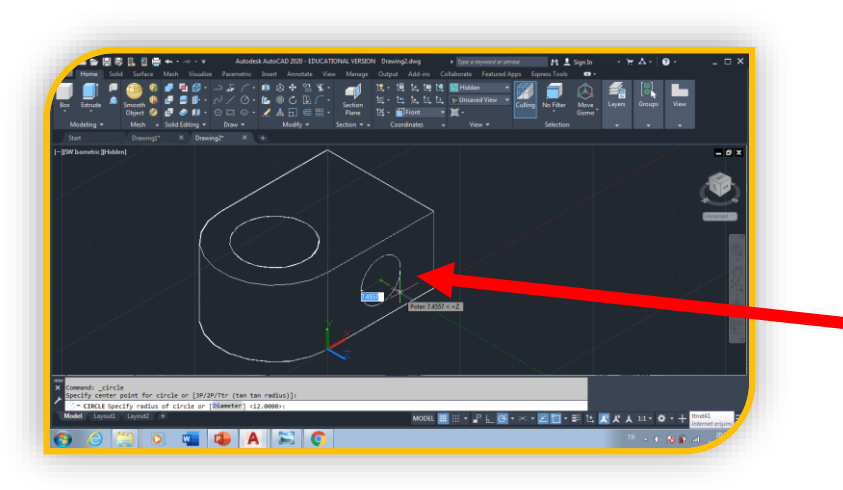

**Front yada Back seçilerek :** Katı modelin Ön yada arka yüzeyine işlem yapmak için çizim yapabilirir (Front ve Back arasındaki fark Z ekseninin yönüdür

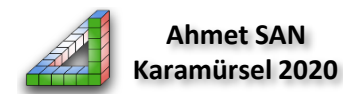

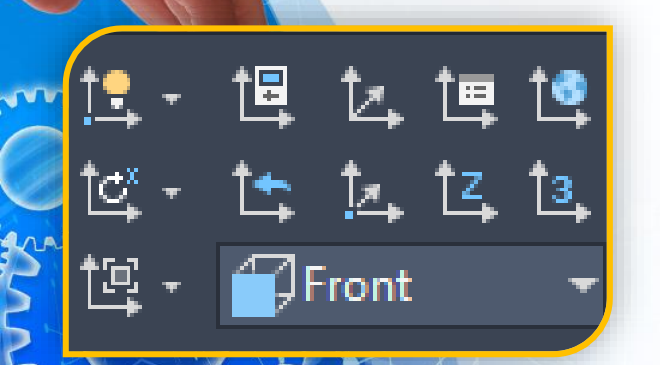

Katı model üzerinde ekleme yada çıkartma yapma işleminde yüzeyler üzerinde çizim yapmak gerekir. Yüzeyin istediğimiz yerine çizim yapabilmek için ucs nin yüzeyin istediğimiz yerine konumlandırılması gerekir.

Bu işlem araç çubuğunda bulunan World komutu alt seçenekleri ile yapılmatadır

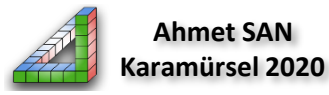

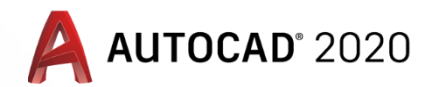

#### Katı Modellemede Ucs Kullanımı

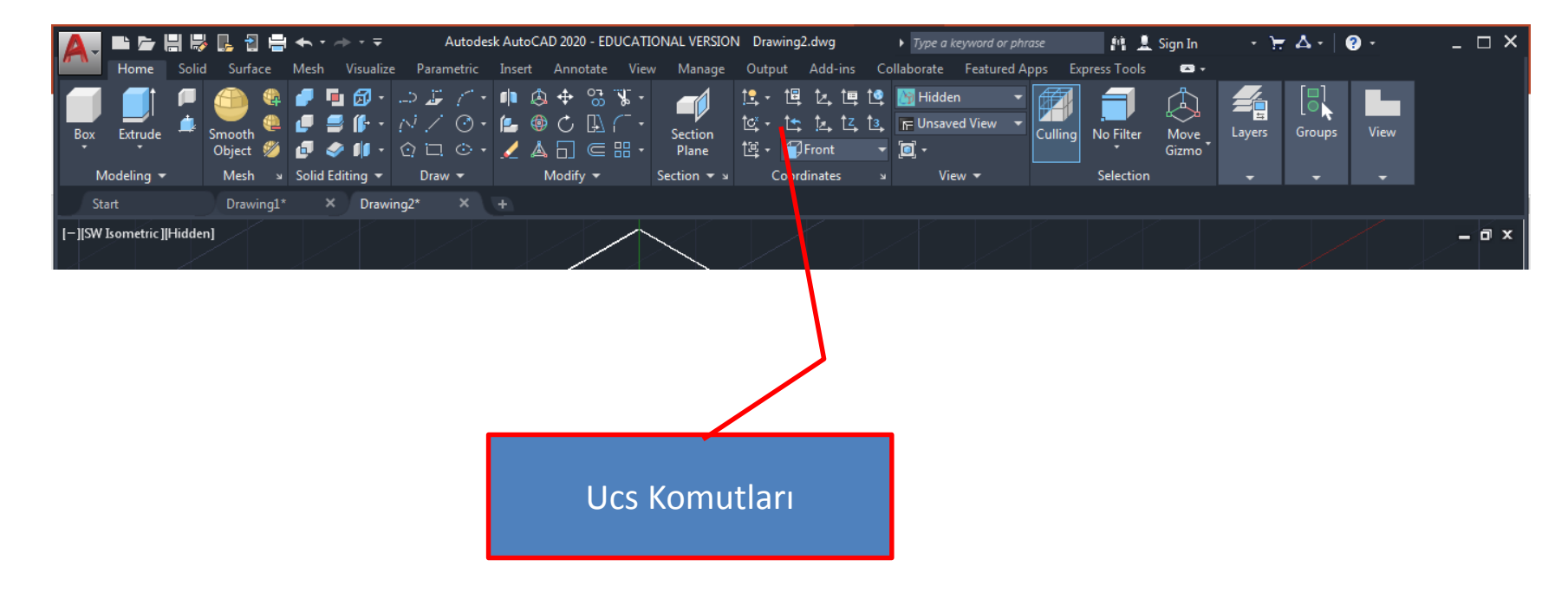

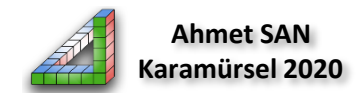

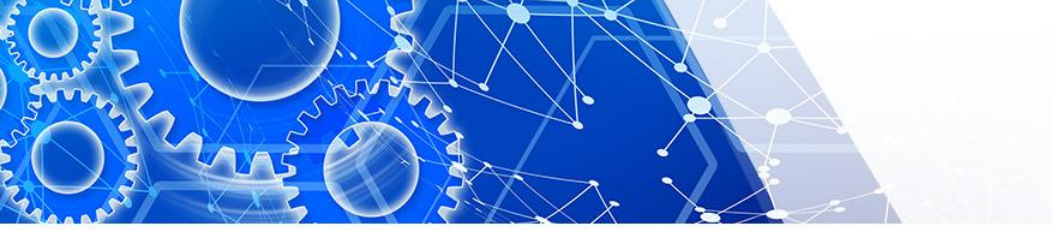

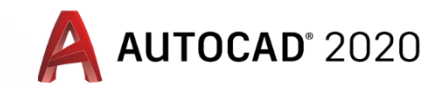

## Katı Modellemede Ucs Kullanımı

Bu bölümde bulunan ucs komutları farklı yöntemlerle ucsnin kaydırılması için kullanılır en yaygın kullanılan komutlar

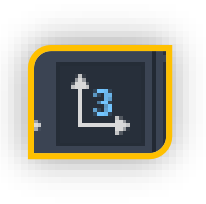

**Ucs 3 Point** : Bu komut seçildikten sonra önce ucsnin yerleşeceği nokta seçilir sonra x düzlemi için yön belirlenir en son y düzlemi için yön belirlenir.

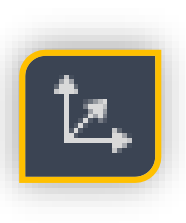

Ucs Maneger: Bu komut move komutu ile birlikte kullanılır komut seçildikten sonra move'nin karşılığı olarak M ye basılır ve yön gösterilip ucs'nin kayacağı mesafe girilir.

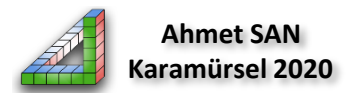

Katı model üzerinde ekleme yada çıkartma yapma işleminde yüzeyler üzerinde çizim yapmak için yeni Autocad versionları ile birlikte gelen Dynamic Ucs komutu en pratik yöntemdir. Dnamic ucs alt tarfta bulunan araç çubuğu üzerinde yer alır (eğer görünmüyorsa baş taraftaki üç çizgiye basılarak işaretlenmelidir.) aktif etmek için üzeri tıklanmalı yada F6 tuşuna basılmalıdır

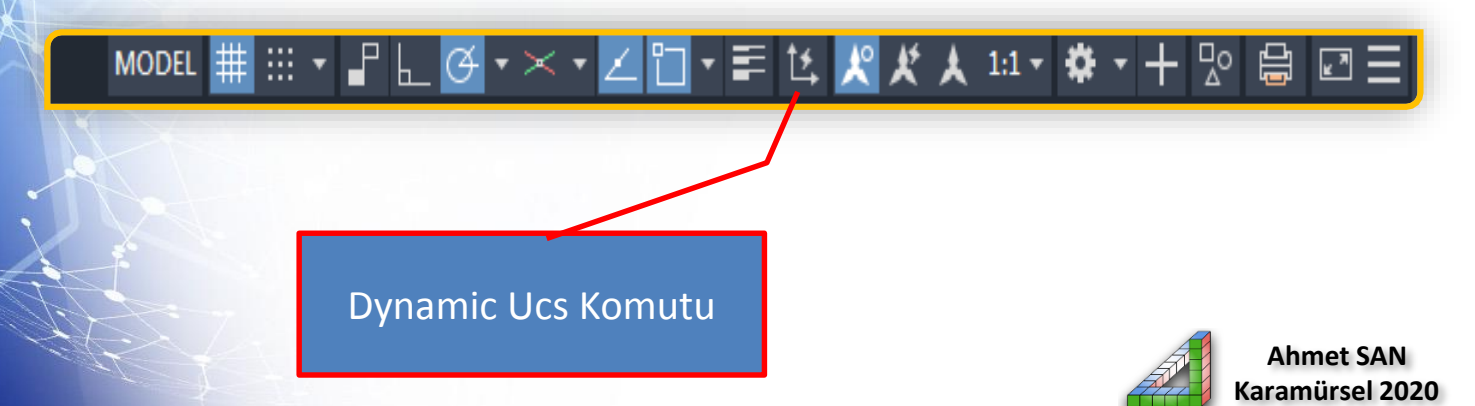

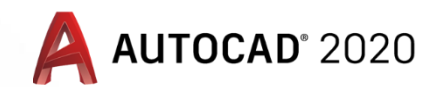

Katı Modellemede Dynamic UCS Kullanımı

Dynamic Ucs Komutu aktifken hangi yüzey üzerinde işlem yapacaksak direk o yüzeye tıklayarak çizim yapabiliriz

Burada dikkat edilmesi gereken konu yüzey üzerinde çizim yaptıktan sonra extrude işlemi yapılmadan ucs deki Z ekseninin yünü extrude yapılacak tarafa bakması gerekir bu da dersin başında öğrendiğimiz World komutları ile yapılabilir

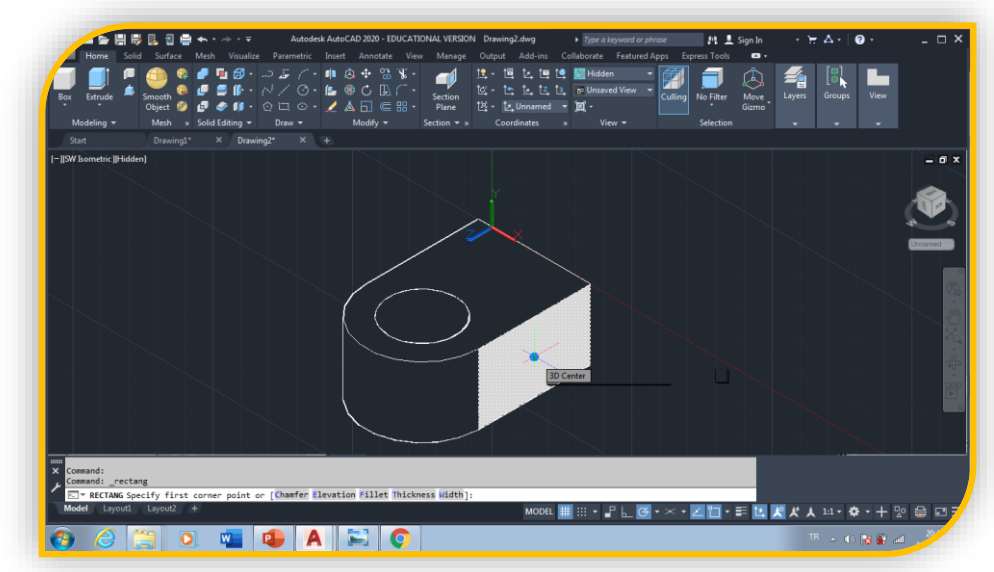

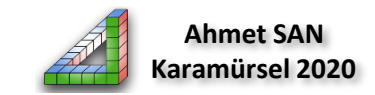

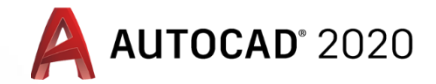

## Katı Modellemede Ucs ve Dynamic Ucs Kullanımı

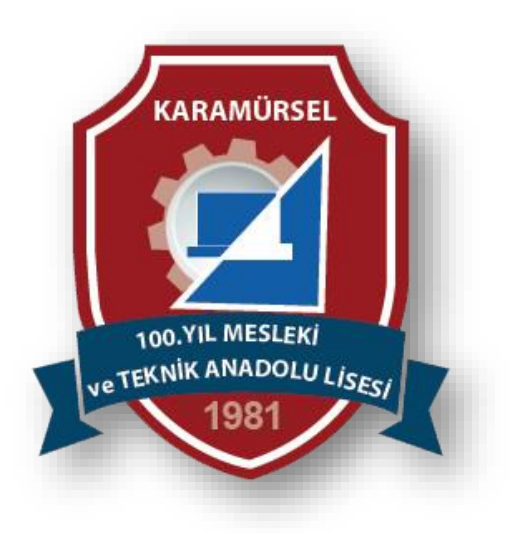

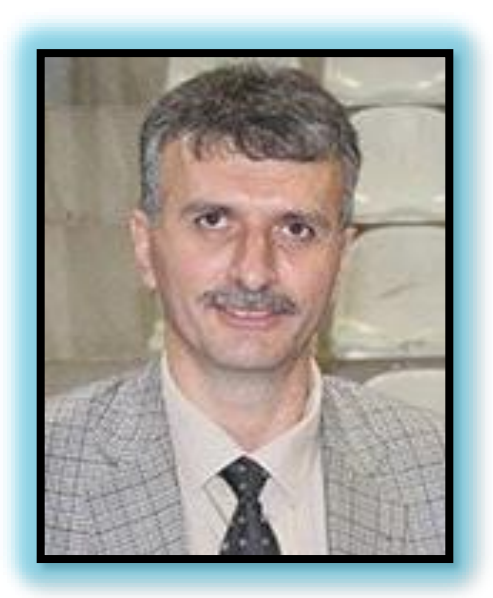

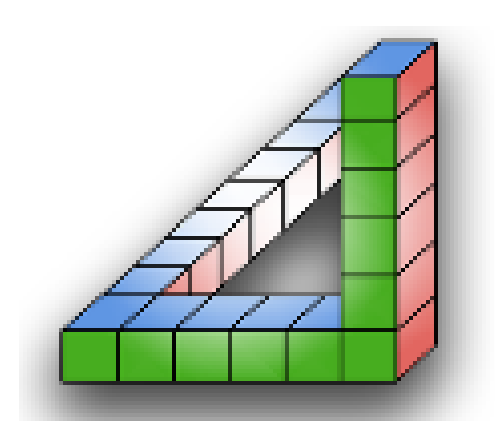

Ahmet SAN Karamürsel 2020